本说明书中所描述的文件图片,最终解释权归本公司所有。

# 智能门锁系列 安装操作使用手册 (手册编号: RH-05)

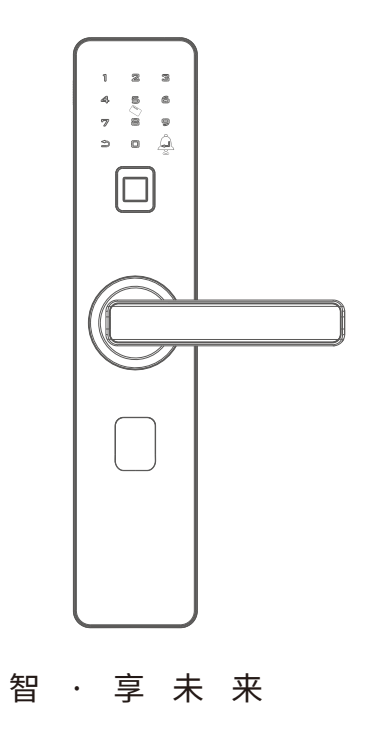

前 言

欢迎使用我司智能门锁,希望此手册在安装操作时给您带来方便。我们在编写本手册时,已 尽力确保手册中信息正确无误,如果您在说明书中发现任何不清楚、错误的地方请及时与我 们经销商或售后服务部联系。

#### ☆ 版权声明

本说明书中所描述的文件图片,最终解释权归我司所有。因任何的仿制、复制均属侵权行为, 本公司会依法追究责任。

#### ☆ 升级说明

由于科技的高速发展,本公司为了适应用户需要不断进行改进和升级,产品的具体功能与说 明书为准,如需了解最新公司产品信息,请上公司官网查询。

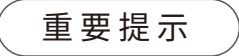

- 1、指纹锁是一种高新技术产品,门锁的应用环境对门锁的使用有着重要的作用,尤其是灰 尘和空气中的腐蚀性物质,所以建议您在房屋装修时保护好门锁,做好防水、防尘、防 撞工作。
- 2、门锁安装质量的好坏直接影响到门锁正常使用,建议您选择正规的专业人员安装,并按 本公司提供的安装标准进行操作;请勿私自安装操作,并保护好相关固封标志。
- 3、在门锁安装调试完成后,请您在第一时间内清空门锁进行初始化,清空指纹锁内所有的 指纹、密码,再注册自己的管理密码、用户密码及指纹,防止别人盗用您的密码,留下安 全 隐患。
- 4、门锁使用一段时间后,电池电量偏低时,每次开门蜂鸣器会发出"嘀~嘀~"低压报警提示,此时请及时更换电池并注意正负极的安装,以确保锁的正常使用。
- 5、若您要出远门或长期不使用锁,请带上机械钥匙,并取出电池,以确保锁的使用寿命。
- 6、指纹较平较细或年龄较小的用户,建议您用大拇指注册指纹,且同一用户注册2枚以上指 纹,提高指纹采集时的成功率。

7、锁的指纹容量:200枚,密码容量:50组,卡容量:100张。

8、在初始化状态下任意指纹都可开门,出厂开门密码:123456。

目录

| 第一章 | 产品简介                                              | 1            |
|-----|---------------------------------------------------|--------------|
|     | 1.1、功能简介                                          | 1            |
|     | 1.2、技术参数                                          | 1            |
| 第二章 | 功能操作                                              | 2-5          |
|     | 2.1. 出厂状态                                         | 2            |
|     | 2.1、日7 (八) (1) (1) (1) (1) (1) (1) (1) (1) (1) (1 | <br>γ        |
|     | 2.2、 饭豆味下                                         | <br>ລຸລ      |
|     | 2.5、 添加自题用7                                       | 2-∠<br>2     |
|     | 2.5、删除田户                                          | ۲_۸_         |
|     | 2.5、 励际////                                       | ۲-د۲         |
|     | 2.0、示弧盲壁<br>2.7. 田户开销                             | ד۲<br>۸      |
|     | 2.1、77.7万0                                        | +۸<br>۸      |
|     | 2.5、 (4.7) 小山 5.8                                 | ۳<br>۸       |
|     | 210. 恢复出厂设置                                       | ۲۲<br>۸      |
|     | 2.100 ( ) 2 11 微信小程序临时密码使用方法                      | <del>ب</del> |
|     | 2.12、其它说明                                         | 5<br>5       |
|     | 2.13、 应急电源使用方法                                    | 5<br>5       |
|     | 2.14、蓝牙功能设置                                       | 6-9          |
| 第三章 | 门锁安装说明                                            | 10-15        |
|     | 3.1、开孔尺寸                                          | 10           |
|     | 3.2、装配图                                           |              |
|     | 3.3、安装步骤                                          |              |
|     | 3.4、调试                                            | 15           |
| 笛四音 | 门锁维护及保养                                           |              |
| 꼬더부 | 41. 日堂维护保养                                        | 16           |
|     | 4.2、常见问题排除                                        | 17           |
|     |                                                   |              |
| 第五草 | 售后服务                                              |              |
|     | 5.1、保修信息                                          | 18           |
|     | 5.2、保修指引                                          | 18           |

智能门锁安装操作手册

# 第一章 产品简介

# 1.1 功能简介

| 1、采用半导体指纹传感器,14pin传感器接口(兼容YN102X),具备触摸唤醒功能。  |
|----------------------------------------------|
| 2、12个触摸按键,可以任意按键唤醒,键盘用导光板或LED照明。             |
| 3、全程语音提示导航,中英文功能,中英文自由切换。                    |
| 4、4节或8节电池供电,有外接电源接口(Micro USB接口)             |
| 5、指纹信息智能更新功能,有效提升用户使用体验。                     |
| 6、密码长度6~12位,具有乱码功能(连续输入最长30位长度数字,只要有正确的密码即可) |
| 过,一次输入超过30位数字则不识别)。                          |
| 7、用户容量:指纹200枚,密码50组,感应卡100组。                 |
| 8、信息同步:智能锁与远程开锁全部信息同步功能。                     |
| 9、试开冻结功能。                                    |
| 10、门铃功能。                                     |
| 11、电量不足提醒功能。                                 |
| 12、可恢复出厂设置,在初始化状态下任意指纹都可开门,出厂开门密码:123456。    |

# 1.2产品技术参数

| 指纹比对时间   | <1秒                              |
|----------|----------------------------------|
| 指纹对比方式   | 1: N                             |
| 拒真率      | 3%                               |
| 认假率      | 十万分之一                            |
| 手指使用角度   | 360°                             |
| 指纹更新方式   | 智能自动更新                           |
| 指纹信息     | 电池断电与更换不丢失指纹信息                   |
| 密钥容量     | 指纹: 200枚 密码: 50组 IC卡: 100张       |
| 静态功耗     | <60uA (@25°C),<80uA (@40°C/55°C) |
| 动态功耗     | 无播放声音,无电机动作<80mA;有声音无电机动作<200mA  |
| 工作电压     | 4.5V~6.5V,最大7V                   |
| 外接应急电源   | micro USB                        |
| 低压报警     | 4.5V~4.8V                        |
| 静电能力(整锁) | 接触放电±8KV,空气放电±15KV               |
| 工作湿度     | 20%RH-90%RH                      |
| 工作温度     | -20°C~55°C                       |
| 密码设计     | 可以乱码组合,最长30位有效                   |
| 密码长度     | 6~12位数字                          |

#### 智能门锁安装操作手册

# 第二章 功能操作

" →" 键为确认键或进菜单功能键(功能和"#"号键一样)

" <sup>(1</sup>)" 键为清除键/后退键,输入密码时点按清除上一位输入,长按清空输入(功能和 "\*" 号键一样)

#### 2.1 出厂状态

出厂状态下,指纹库为空,时此任何指纹均可开门,出厂开门密码为123456,输入出厂密码 即可开锁。如果有用户注册,出厂密码将自动失效。 长按恢复出厂状态按键,每隔一秒蜂鸣器"嘀"一声,5秒钟后提示"即将恢复出厂状态, 按→ 号确认,退出请按 つ 号键"。 此时按下 → 号键,然后语音提示"初始化成功",即可恢复至出厂状态。

#### 注意:恢复出厂状态后,将清空所有用户注册信息。

#### 2.2 设置操作

短按一次后面板设置键或者按 ⊃ → 键进入设置状态,如果没有注册过管理员,将注册第一个 管理员,语音播放"请登记管理员,请输入指纹、密码、感应卡"。

注册流程请参照添加管理员流程。 如果已经注册过管理员密码,语音播放"请授权!"

如果识别管理员失败,播放语音"输入错误"。

如果识别成功,直接进入设置主菜单,语音播放"添加普通用户请按1,添加管理员请按2, 删除用户请按3,系统管理请按4"。

按相应的数字则进入子菜单。超时会自动退出设置。

#### 2.3 添加普通用户

进入添加普通用户,语音播放"请输入指纹、密码、感应卡",根据用户按手指、输入密码 还是刷卡来决定添加的是指纹、密码还是感应卡。

 A)如果用户按下第一次指纹,语音播放: "请再按手指",用户按下第二次指纹。重复此步骤,按下5次指纹,最后如果指纹添加成功,语音播放: "xxx成功",如果指纹已满, 语音播放"指纹已满"如果指纹已经注册过,播放语音"指纹已存在" B) 如果用户输入密码,按#键,语音播放: "请再输入密码",用户再输入密码,如果两次 密码一样,语音播放: "xxx成功"。如果密码已满,语音播放"密码已满"

如果密码已经注册过,播放语音"密码已存在"

如果用户已注册满,语音播放"用户已满"

如果两次输入密码不一致,播放语音:"输入错误"。

如果输入的密码不是6~12位,播放语音:"输入错误"。

如果输入的密码已经注册过,播放语音: "密码已存在"。

C) 如果用户刷卡,语音播放"xxx成功"。否则,语音播放"输入错误"。 如果感应卡已满,语音播放"感应卡已满" 如果感应卡已经注册过,播放语音"感应卡已存在"

#### 2.4 添加管理员

进入添加管理员,语音播放"请输入指纹、密码、感应卡"

根据用户按手指、输入密码还是刷卡来决定添加的是指纹、密码还是感应卡,其它操作流 程同3.2.1添加普通用户

#### 2.5 删除用户

进入删除用户,语音播放"按编号删除请按1,按指纹删除请按2,按密码删除请按3,刷卡删除请按4"。
A、按1,按编号删除
播放语音"请输入编号"
输入用户编号后,按→ 号键确认,如果删除成功,则根据是否管理员,分别播放语音: "删除管理员xxx成功"或者"删除普通用户xxx成功",跳转到A。
如果编号并未注册,播放语音: "用户不存在",跳转到A。
B、按2,按指纹删除
播放语音"请按手指"录入正确指纹,播放语音"删除普通用户(管理员)xxx成功",跳转到B。
如果指纹并未注册,播放语音: "用户不存在",跳转到B。
如果没有指纹用户,播放语音: "没有指纹用户",跳转到 3.2.3 删除用户。
C、按3,按密码删除
播放语音"请输入原密码,按→ 键确认,退出请按 ጏ键",输入对应的用户密码,语音

播放语言 请输入原密码,按 → 键确认,逐出请按 ⊃ 键 ,输入对应的用户密码,说 提示"删除普通用户(管理员)xxx成功",跳转到C。 如果密码并未注册,播放语音: "用户不存在",跳转到C。 如果没有密码用户,播放语音: "没有密码用户",跳转到 3.2.3 删除用户。

2

#### 智能门锁安装操作手册

D、按4,刷卡删除

播放语音"请刷卡" 刷对应的用户感应卡,语音提示"删除普通用户(管理员)xxx成功",跳转到D。 如果感应卡并未注册,播放语音:"用户不存在",跳转到D。 如果没有感应卡用户,播放语音:"没有感应卡用户",跳转到3.2.3删除用户。

#### 2.6 系统管理

进入系统管理,语音播放"系统设置请按1,信息查询请按2,恢复出厂状态请按3"。

2.6.1 系统设置 播放语音 "常开设置请按1,防撬检测请按2,时间设置请按3,设置语言请按4"

**2.6.2 常开设置** 播放语音"打开常开请按1,关闭常开请按2"

2.6.3 防撬检测 播放语音"打开防撬请按1,关闭防撬请按2"

#### 2.7 用户开锁

(1)用户指纹或密码验证成功,电机正转,蜂鸣器提示,5秒后电机回转上锁。OLED屏上显示:验证成功用户xxx。(2)用配套的机械钥匙开门,当电池耗尽,门锁电路不工作时,也可用钥匙直接开门。

#### 2.8 试开冻结功能

当指纹错误次数连续≧5次时,将冻结指纹功能3分钟,3分钟内不可再识别指纹。 当密码错误次数连续≧5次时,将冻结密码功能3分钟,3分钟内不可再识别密码。

#### 2.9 电池电量检测

当电池电压在4.5V-4.8V之间时,可正常识别,但每次上电后都会先有语音提示: "电量不足,请更换电池"。 电压低于4.5V时,只提示5声蜂鸣器响声,不执行指纹、密码或IC卡开门动作。

#### 2.10 恢复出厂设置

长按后面板"Reset"设置键5秒,系统即进入恢复出厂设置态状, 所有开锁信息和记录都将清空。

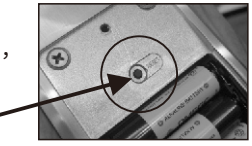

## 2.11 微信小程序临时密码使用方法

## 微信【智能锁临时钥匙】小程序使用说明

打开微信--发现-小程序
 点击搜索-输入"智能锁临时钥匙"
 找到【智能锁临时钥匙】小程序,
 点击出现如右图界面
 、锁上注册管理员密码。
 、锁上注册管理员密码。
 、锁上按0→」,生成一个随机数。
 在微信小程序(智能锁临时钥匙)上输入管
 理员密码以及随机数,生成一组临时密码(
 临时密码只能使用一次有效),在锁上输入
 这组临时密码即可开锁。

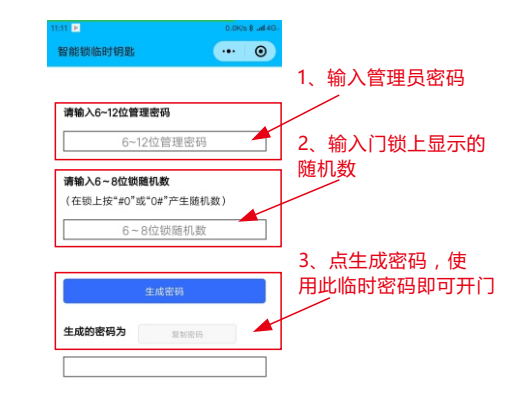

温馨提示

门锁系统播报动态码以后,不能在门锁上再做任何其他操作,直接 将生成的临时密码输入锁系统即可开锁。

#### 2.12 其它说明

●连续输入错误密码(指纹或卡片)超过5次,键盘锁定3分钟,3分钟内系统不响应任何操作。

●密码防窥视功能:密码开门时按如下方式输入密码:XXX密码XXX(X为任意数字);即可在 密码前后增加一些无关码,然后按 → 确认。密码必须包含在所输入的内容中。

- ●每次操作超过10秒没操作动作系统将自动退出
- ●电压低于4.2V后每次开锁都会自动报警后,报警后门锁可开锁200次,超过次数后每次开锁只作反锁处理,务必在开锁次数前更换新电池。

### 2.13 应急电源使用方法

当电池电量耗尽而且没带钥匙的情况,可外接手机充电宝作 为应急电源,将电池接应急电源接口给密码组供电,然后输 入用户指纹或者密码开门。

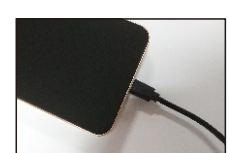

# 智能门锁安装操作手册

# 2.14 蓝牙功能设置

#### 温馨提示

 先唤醒系统(点亮屏幕),再按 9+→,呼吸灯变紫色长亮,进入等待蓝 牙连接状态。

2、蓝牙连接成功:呼吸灯变蓝色长亮,无呼吸灯可看显示屏,显示屏会显示: 蓝牙已连接。

3、蓝牙连接成功后,退出系统时,蓝牙会自动断开;再次连接时,需要再重 复上述1、2步操作。

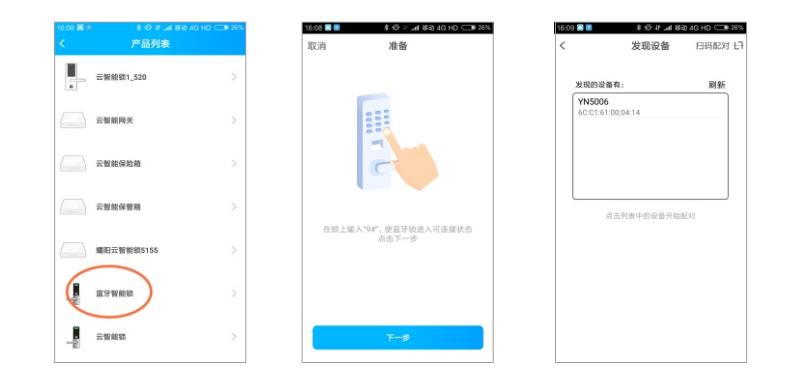

#### 2.14.1准备工作

1、智能手机1台(打开手机蓝牙)

2、蓝牙智能锁一把,锁上至少注册一个管理员信息,指纹或密码都可以。

#### 2.14.2连接步骤

1、在手机应用市场下载安装"Smart门锁管家"APP。

2、安装完成,打开Smart门锁管家APP。

3、在APP首页,点击右上角"+"添加设备,选择"蓝牙智能锁";

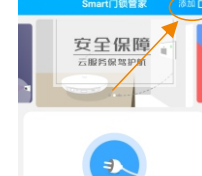

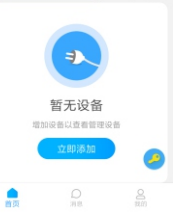

4、蓝牙智能锁上,按9+ → 直接进入等待蓝牙连接状态,紫色灯长亮。手机APP上点击下 一步,这时APP上发现设备5006A(或其他型号),点击5006A,进行配对。

5、如未注册任何管理员信息,APP会自动跳转到注册指 纹界面,需要添加首个管理员指纹,才真正配对成功。 如已注册管理员信息,APP则提示"请管理员在锁上授 权",这时在锁上输入已注册的指纹或密码,便可配对 成功

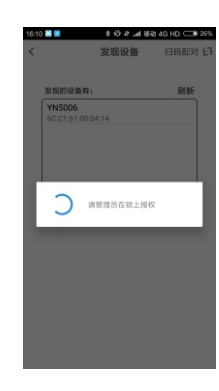

#### 2.14.3连接蓝牙

 1、配对成功后,回到首页,点击我的设备"蓝牙智能锁"进入锁主页。进入锁主页时, 会自动连接(自动连接的前提是锁上仍处在等待蓝牙连接的状态,如不是,则按9+→」进入 等待连接状态),连接成功之后语音会提示蓝牙已连接。

≝牙智能锁 Ø

59

暂时没有记录

钥匙管理

Ъ

## 智能门锁安装操作手册

# 2.14.7钥匙管理

点击"钥匙管理"进入"指纹列表。"

#### 2.14.7.1添加钥匙

进入钥匙列表界面,点击右上角"添加"选择"添加指纹"进入"增加钥匙"界面。

#### 2.14.7.2添加指纹

选择"添加指纹"点击"开始录入"后根据提示在蓝牙锁上输 入指纹。添加成功后自动返回钥匙列表。

# 

# 2.14.7.3添加密码

选择"添加密码"按要求输入密码后,点击"保存密码"。添加成功后自动返回钥匙列表。

#### 2.14.7.4修改钥匙信息 在钥匙列表上选择需要修改的钥匙,点击进入。

#### 2.14.7.5删除钥匙

进入钥匙列表,选择要删除的钥匙,点击右上角"删除"。点击删除即可。

#### 2.14.8设备分享

点击设置-右上角"分享"按键可以生成当前设备二维码。把二维码 图片发给您的家人或朋友,您的家人就能添加上此设备,并能打开 此锁了。 注意:蓝牙锁只能与一部手机蓝牙连接,不能同时与两个或多个同 时连接。

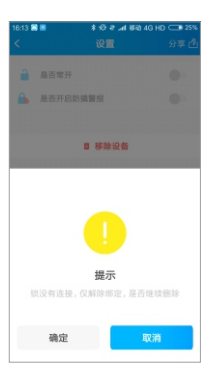

#### 2.14.9设备删除

点击"删除"按键会在APP上删除当前设备,请确认是否真的要删 除此设备。

#### 2.14.4开锁方式

2.14.5修改锁名

换一个自己喜欢的名字。

连接蓝牙后可在APP上点击"开锁"进行开锁。

点击"修改锁名"可对当前的设备进行重命名,

安全保障

云服务保驾护航

直牙智能锁

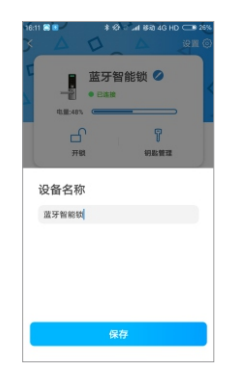

📱 蓝牙智能锁 💋

**6**9

暂时没有记录

8

钥匙管理

• Eiste

m.m. 400

Ъ

开锁

2.14.6操作记录

#### 可查看当前蓝牙锁开锁的所有操作记录。

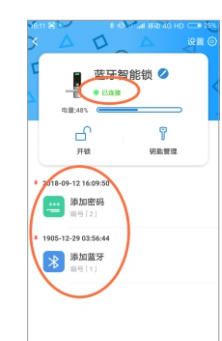

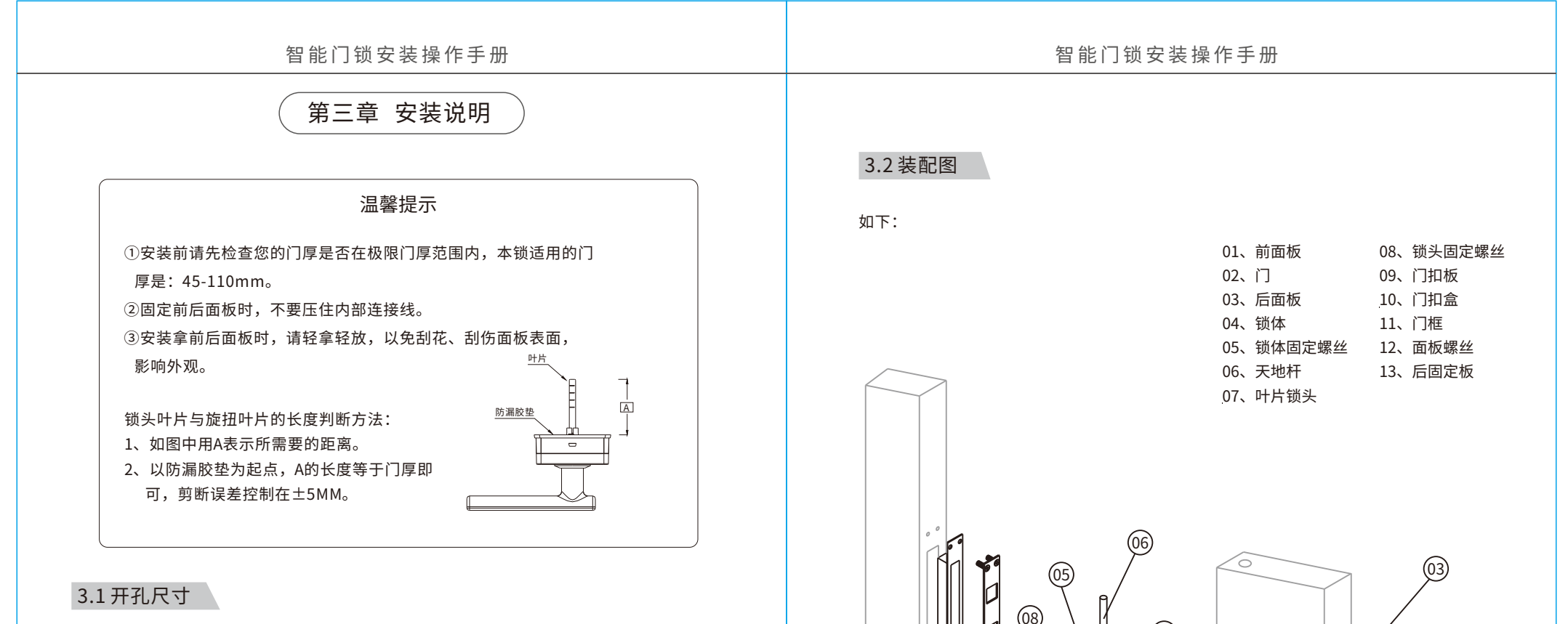

(11)

(10)

(09)

(04)

(01)

D

智能指纹锁组装图

0

0

#### 请详见附带的1:1开孔模板图,实物如下所示。

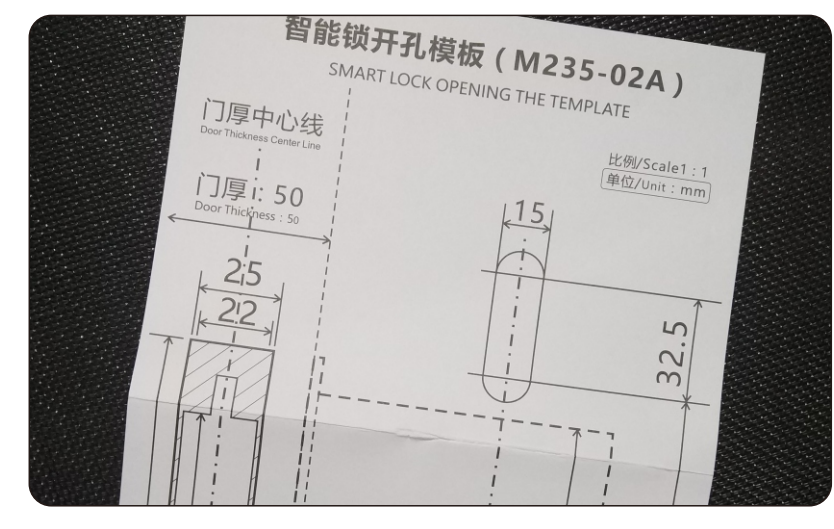

样板仅作参考,请以实物为准

11

(12)

(02)

(13)

# 智能门锁安装操作手册

# 3.3 安装步骤

#### 一、确定开孔基准线及位置

- 1、在门的内、外面两侧距高底端(例如:1米)处画一 条水平中心线。
- 2、对折开孔模板,将开孔模板的把手中心线与门上的水平线对齐,按开孔模板要求将门正面和侧面的开孔线画好。

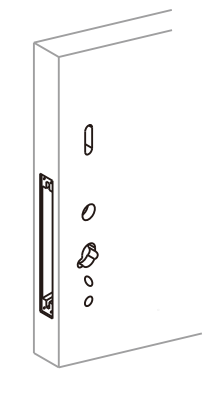

#### 三、安装锁体

- 1、将锁体装到开好孔的门中,注意挂好天地杆, 将锁体放到位。
- 2、用4颗螺丝将锁体紧固,扭紧。
- 3、将拔头套插入锁体相应位置,然后用沉头螺丝从 侧板上插入,将其固定。

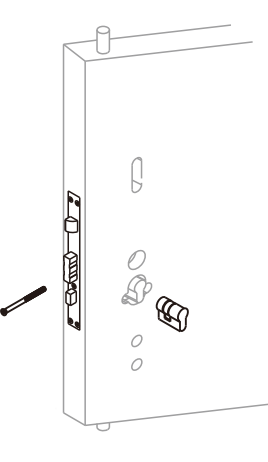

# 二、开孔及开槽

- 1、开孔:按照开孔模板要求开好面板、锁头安装孔。
- 2、开槽:在门侧上用钻头、线锯等工具开侧板槽、 天地杆孔和锁体槽。

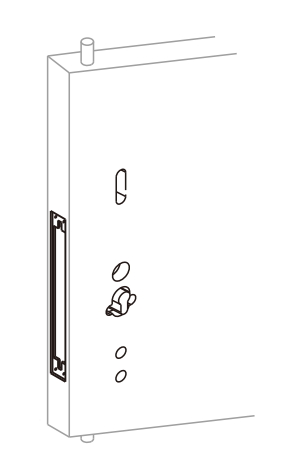

# 确定锁舌关门方向正确、天地杆挂扣良好、锁头用钥匙试验其开锁顺畅。

#### 四、前面板安装

- 1、根据开门方向调整执手方向,用螺丝刀拧松前 面板内离合固定螺丝,然后调整把手至合适方 向,再上紧固定螺丝。
- 2、将前面板上的电线端口穿过门板已经开好的对 应的孔,再将方轴插入面板上的大方轴孔,对 准锁体上的方轴孔。
- 3、将前面板钮上对接螺栓平贴安装到前门板上。

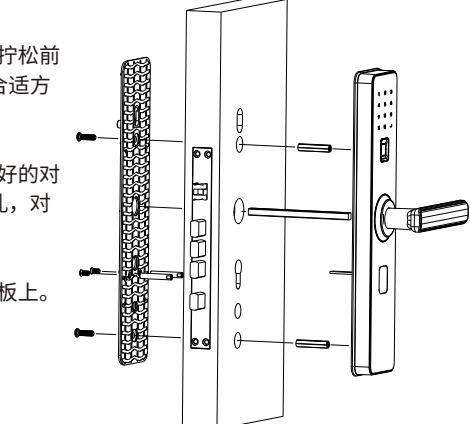

安装门锁前请将离合转子上箭头方向调整到与执手方向一致。

# 智能门锁安装操作手册

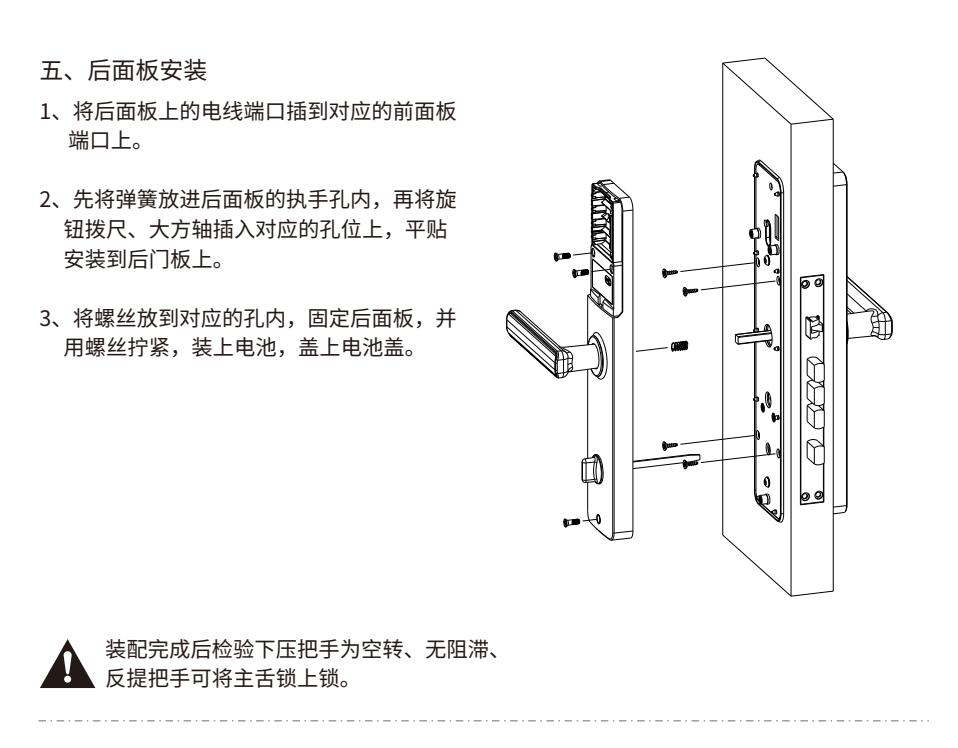

六、门扣盒开孔

如右图: 加工门扣盒的安装孔, 其高低位置与门锁一致, 前后位置应使门锁关闭 时与门框平齐。

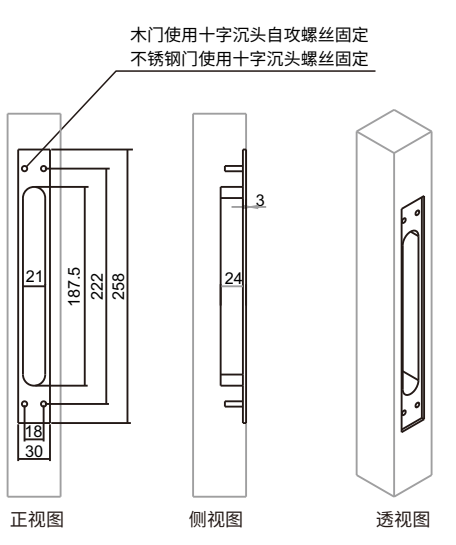

七、安装完毕后调试

1、转动把手,检查前后面板把手的灵活性。

2、滑开锁头盖、插入机械钥匙,顺时针将机 械钥匙拧到位后推把手开门。

3、按门锁操作指南设置门锁后测试门锁指纹 开门功能。

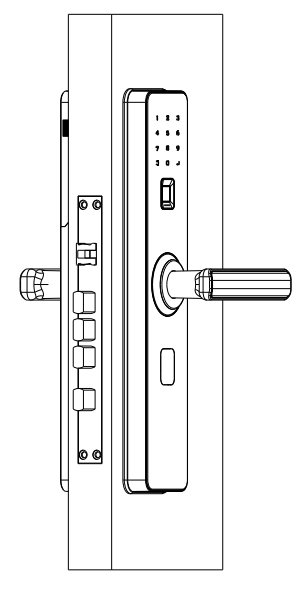

**企** 检查钥匙能否正常开门。

## 3.4 调试

门锁安装好后,请按第二章操作与使用进行调试门锁,直到合适为止。

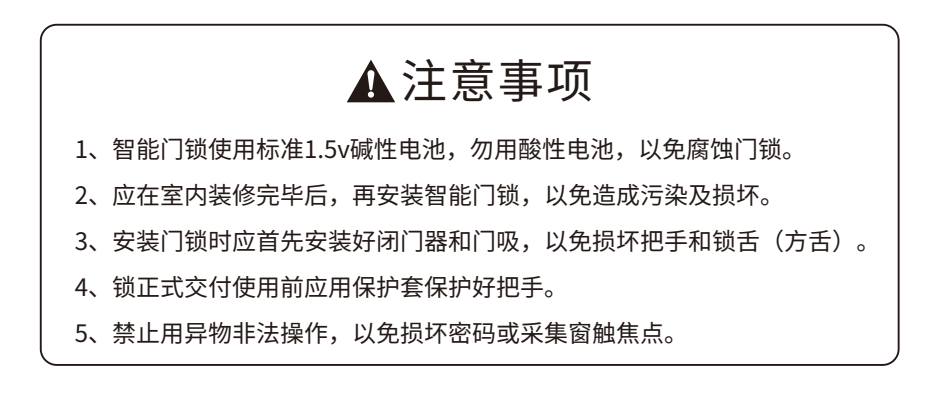

# 第四章 门锁维护及保养

#### 4.1日常维护及保养

1)请勿让锁面与腐蚀性物质接触,以免破坏锁面保护层,影响锁面的光泽度。
 2)把手是门锁的关键部位,其灵活度直接影响门锁的使用,请勿在把手上悬挂物件。
 3)如果门变形,会使组合斜舌进入门框盒摩擦过大,不能完全伸展,此时应调整门扣板位置。
 4)指纹采集窗使用较长时间后,表面会沾污垢或表面潮湿,请用干燥软布轻轻擦拭。
 5)电池电量不足报警后,请立即更换电池,以确保门锁正常使用。更换电池时,请注意电池的正负极。

#### 6)请妥善保管机械钥匙。

7)请勿用坚硬的、尖锐的物体刻划指纹采集窗表面(包括指甲)。

8)每次采集指纹时,手指指纹部分平贴指纹识别器。

9)如锁转动不灵活或不能保持正确的位置,应请专业人员将锁芯部份加注机械润滑油。
10)经常保持锁体传动部位有润滑剂,以保持其传动顺畅及延长使用寿命。建议半年或一年 检查一次,同时检查紧固螺钉有否松动,以确保紧固。

11)锁头在使用过程中,定期在钥匙插拔不顺畅时,可在锁芯槽内抹入小许石墨粉或铅笔粉 以确保钥匙插拔顺畅。但切忌加入其他任何油类来作润滑,以避免油脂粘住弹子弹簧,导致 锁头不能转动而不能开启。

#### 智能门锁安装操作手册

## 4.2 常见问题排除

问题1:指纹/卡验证成功,蓝色指示灯亮,门无法打开? 原因:①门锁安装问题②锁芯机械故障,锁芯线折断或锁芯线没装好 排除方法:请专业人员检查.

问题2:用机械钥匙无法开门?

原因: ①机械钥匙不正确 ②锁头损坏 ③锁芯损坏 ④离合器机械故障 排除方法: 使用正确机械钥匙; 用其他方法开门后请专业人员检查门锁并更换损坏的零件.

问题3: 验证指纹/卡开门时,红色指示灯亮,蜂鸣器"滴滴~"短鸣,不能开门? 原因:①该指纹为非法指纹②该指纹已经被注销③有效指纹的位置偏差过大④该指纹破损 ⑤手太干、湿、冷⑥采集指纹时用力过大,指纹变形⑦采集指纹时用力过轻,指纹大部分 未与指纹采集窗充分接触⑧阳光直射影响指纹成像

排除方法:使用有效指纹或改用密码或钥匙开门;重新验证指纹,将手指平放在指纹采集窗 中心,缩小与登记时指纹位置差距或改用密码或钥匙开门;重新登记一枚指纹(建议同一 用户应注册2枚以上指纹)或改用密码或钥匙开门;将手指保湿\擦干\保暖后再验证指纹; 改用密码或钥匙开门;用正确方式重新验证指纹;用任何不透光的物件遮住强光再验证指纹

问题4:转动前把手,主锁舌不能完全打进去? 原因:①锁芯上油部件粘有灰尘或前后锁体接线未放好卡住锁芯②门锁天地杆松动了 排除方法:请专业人员检查。

问题5: 验证有效密码或指纹,状态正常,电机不工作,无法开门? 原因:①连接线松动②电机故障 排除方法:请专业人员检查门锁并更换损坏的零件.

#### 问题6:按键无反应?

原因: ①电池耗尽或正负极装反 ②3次输入错误密码,键盘自动锁定 ③前后锁体连接线松动 排除方法: 用外接电源或机械钥匙开门后检查电池;隔15分钟再操作键盘;用机械钥匙开门 后,请专业人员检查门锁.

问题7:输入有效密码或验证有效指纹/卡,电机正常转动,前把手空转,无法开门? 原因:①验证指纹或密码时把手未回位②固定方轴的紧固螺钉松动 排除方法:将把手回位后,重新输入有效密码或验证有效指纹;请专业人员检查门锁.

问题8:门锁常开常闭,无法正常使用? 原因:①离合器组件故障②固定方轴的紧固螺钉松动 排除方法:请专业人员检查门锁.

# 第五章 售后服务

# 5.1 保修信息

- 1、本产品电子核心部分保修一年,五金部件保修三年;
- 2、凡属正常使用情况下引起的故障,在保修期内本公司将负责给予免费保修;
- 3、在以下任一情况下,包括保修期内,向用户收取相关的维修费:
  ① 因使用者未按说明书要求安装及使用门锁、及配套产品;
  ② 因您的门锁由非本公司授权的服务人员修理或拆卸而引起的故障;
  ③ 因火灾、地震、水害等不可抗力(自然突变)引起的故障和损坏;
  ④ 包括门的断裂或破裂、门的潮湿或干燥引起的变形、电源问题、产品的存放不当、 磕碰、未进行所需的预防性维护及因使用非公司供应的配套产品和零部件、组件等引起的故障或损坏;
- ⑤本锁具的防撬报警只是用来提醒用户注意,因此而造成的损失本公司不负任何责任。
- 4、所有需要保修的产品送往维修处时应支付运输费用。
- 5、产品条形码、型号标签被去除或损坏或涂改,将不予以保修。

# 5.2 保修指引

| 1、如果您的门锁出现了故障,按照说明书中的常见故障排除操作,仍不能排除故障,请 |  |  |
|-----------------------------------------|--|--|
| 与我们公司或当地代理经销点联系,并请提供下列信息;               |  |  |
| ①本公司门锁的型号;                              |  |  |
| ②您的购买日期;                                |  |  |
| ③您的联系电话、传真、详细地址;                        |  |  |
| ④产品故障状况(现象越详细越能尽快得到解决);                 |  |  |
| ⑤您的建议和要求。                               |  |  |
| 2、请用户配合,回答我们维护负责人的详细询问,包括现场情况、故障表现状况、经常 |  |  |
| 性 / 偶发性故障、操作程序是否有误等,以便维护人员了解事故发生的过程和分析查 |  |  |
| 找事故发生的原因,然后回复用户该如何解决产品故障。               |  |  |
| 3、如果仍无法解决问题,维护人员将提供上门服务。                |  |  |
| 4、维护人员上门服务时,请您检查其是否为本公司维护服务人员。          |  |  |
| 5、门锁维修好后,请检验维修效果,如果故障未能彻底排除,您可以拒绝在《客户服务 |  |  |
| 维修记录表》上签字。                              |  |  |
| 6、门锁正常运转后,请您配合维护人员办理相关手续,并提出宝贵意见。       |  |  |
|                                         |  |  |